# **TouchNet View for Students**

- Top Tool Bar gives options for students
- Student can view full amount
- Bottom shows term balances

| SAN JACINTO<br>COLLEGE<br>My Account Make Payment Payment Plans He                                                                                                | IP              |                                                   |                    |          |
|----------------------------------------------------------------------------------------------------|-----------------|---------------------------------------------------|--------------------|----------|
| Announcement                                                                                                    | Student Account | ID: xxxxx8098                                     | My Profile Setup   |          |
| Welcome to the San Jacinto College Student Account Suite.                                                                                                    | Balance         | \$760.50                                          | Authorized Users   |          |
| The Student Account Suite Features will allow you to:<br>• Check your balance<br>• Make a payment towards your balance Click here for<br>Method of Payment Policy |                 | View Activity Enroll in Payment Plan Make Payment | Personal Profile   |          |
| View your payment history     Store your payment method for Automatic Payments     on the due dates     Allows you to provide permission to others to view        |                 |                                                   | Security Settings  |          |
| your bill and make payments<br>• Enroll in the new payment plan that features 4                                                                                   |                 |                                                   | Term Balances      |          |
| payments of 25% each for Credit students<br>• Enroll in the new payment plan that features 2                                                                      |                 |                                                   | Fall 2020 Credit   | \$702.00 |
| payments (50/50) or 3 payments (50/25/25) for CPD<br>course 4-7 weeks in length or greater than 7 weeks in<br>length                                              |                 |                                                   | Summer 2020 Credit | \$58.50  |
| View your current payment plan status                                                                                                    |                 |                                                   |                    |          |

If the student selects the green button "Make Payment", they have options

- Current Account Balance Pay Full Balance (includes Fall and Summer)
- Pay by Term They can click on what they are needing to pay.

| A My Account Make Payment Paym |                                                                                             |        |              |                       |
|--------------------------------|---------------------------------------------------------------------------------------------|--------|--------------|-----------------------|
|                                | Account Payme                                                                               | ent    |              |                       |
|                                | Amount                                                                                      | Method | Confirmation | Receipt               |
|                                | Payment Date 7/2/20                                                                         | )      |              | \$760.50 760.50       |
|                                | <ul> <li>○ Pay by term</li> <li>□ Fall 2020 Credit</li> <li>□ Summer 2020 Credit</li> </ul> |        |              | \$702.00 702.00       |
|                                | Li Summer 2020 Credit                                                                       |        |              | Payment Total: \$0.00 |
|                                | Personal Note                                                                               |        |              |                       |

Student is loaded to the payment processing portion and they enter payment method and they've completed their payment

| Account | t Payment                                                                          |                                                   |              |                      |
|---------|------------------------------------------------------------------------------------|---------------------------------------------------|--------------|----------------------|
|         | \$                                                                                 |                                                   |              |                      |
| Ar      | mount                                                                              | Method                                            | Confirmation | Receipt              |
| Amount  | \$58.50                                                                            |                                                   |              |                      |
| Method  | Select Method<br>Credit Card<br>Credit or Debit<br>Other Payment<br>Electronic Che | t Card<br><b>Methods</b><br>ck (checking/savings) |              | Back Cancel Continue |

Electronic Check - Payments can be made from a personal checking or savings account.

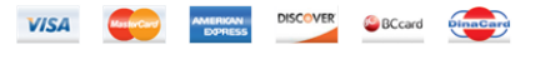

## **Payment Plans**

Students desiring to enroll in the payment plan, can select the Payment Plan at the top toolbar and select Enroll

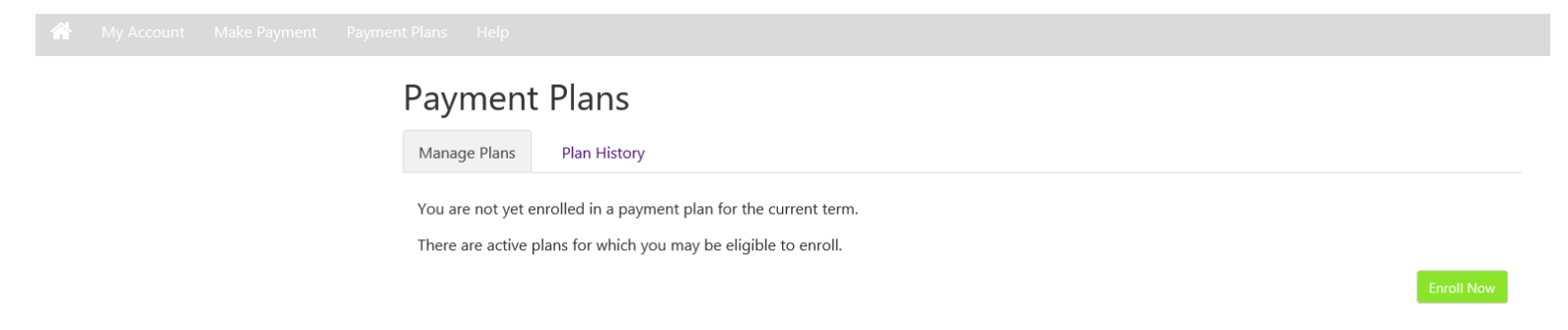

Select the proper term and review the plan information and press select. They can view the plan details and then continue

| Р                                    | ayment Plan | n Enrollment                    |              |                  |          |
|--------------------------------------|-------------|---------------------------------|--------------|------------------|----------|
|                                      | Select      | )t                              | Schedule     | A                | greement |
|                                      | Select Term | Select Term<br>Fall 2020 Credit | Select       |                  |          |
|                                      |             |                                 |              |                  |          |
| Plan Name                            | Setup Fee   | Required Down Payment           | Installments | Late Payment Fee | Action   |
| all 2020 1st Cradit Tarma 202110 IDD | \$25.00     | 20%                             | 4            | \$25.00          | Details  |

Once in the Payment Plan, the top information in yellow is the plan details. Then we have in the red box, eligible charges and/or credits. On the Payment Schedule is where the student needs to pay close attention to the Amount Paid, this is where the dual credit amount will be applied by payment plan due dates. So for below example, the students DC exemption covered the down payment, 1<sup>st</sup> and 2<sup>nd</sup> payment and a part of the 3<sup>rd</sup> payment, so they will only have to pay \$60.50 of the October payment. It has on there Zero for amount due Now.

### Fall 2020 1st Credit Term 202110 IPP

Please review your payment schedule carefully before completing your enrollment. Also, please note that amounts listed on this page may include account activity that is more recent than any billing statement you might have received. In the Account Activity page, you can review all recent charges and credits to your account.

0.00

#### Plan Description

This is a 4 Installment Payment Plan including a \$25 nonrefundable service fee.

Down payment is 20% of total Tuition and Fees due at the time of setup.

#### Show More

#### Eligible Charges and Credits

| Description            | Charges(\$)           | Credits(\$)  |
|------------------------|-----------------------|--------------|
| Tuition                | 810.00                |              |
| Payment plan setup fee | 25.00                 |              |
|                        | Bala                  | ance: 835.00 |
|                        | Required down payment | 167.00       |

Additional down payment

#### Payment Schedule

The payment plan schedule provided below only includes charges and credits that are eligible for the payment plan. Any additional amounts owed as reflected below will need to paid separately. You may make a payment toward the amount not included in the plan after enrolling in the plan.

| Description                   | Due<br>Date | Amount<br>paid:(\$) | Amount<br>Due:(\$) |  |
|-------------------------------|-------------|---------------------|--------------------|--|
| Down<br>payment               | Paid        | 167.00              | 0.00               |  |
| Installment 1                 | 8/24/20     | 167.00              | 0.00               |  |
| Installment 2                 | 9/21/20     | 167.00              | 0.00               |  |
| Installment 3                 | 10/19/20    | 106.50              | 60.50              |  |
| Installment 4                 | 11/23/20    | 0.00                | 167.00             |  |
| Total Amount Paid: 607.50     |             |                     |                    |  |
| Total of installments: 227.50 |             |                     |                    |  |
| Total due now: 0.00           |             |                     |                    |  |
|                               |             |                     |                    |  |
|                               | ſ           | Back Cance          | Continue           |  |

You owe an additional \$0.00

This will take the student to the payment page. The student needs to pay close attention on here, as this tell them student this requires scheduled payments and the payment method they select will be used for any future payments.

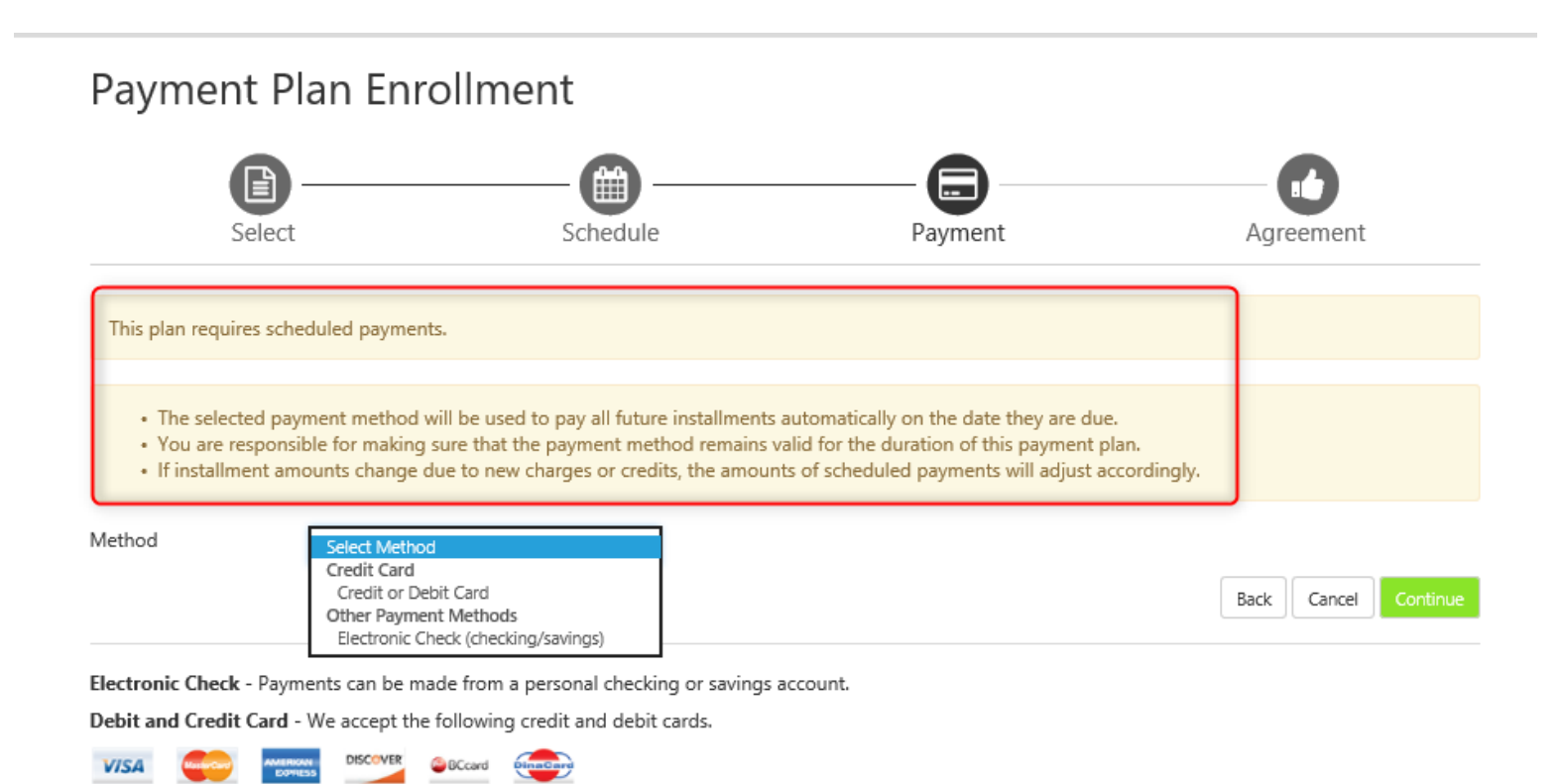

Once the student completes the payment, they are officially enrolled in the payment plan.